### HANDLEIDING INSTALLATIE SUPPORT NOW APP (Voor Android)

De Support NOW app is er voor iedereen; of je nou in de zorg werkt of bij de gemeente, of je achter je werkplek zit of thuis op de bank, de Open Line Servicedesk is nu dichterbij dan ooit. Vanaf jouw mobiele telefoon heb je onze chatbot, chatfunctie en voor jou relevante informatie altijd bij de hand. Ook kun je een oplossing of aanvraag goedkeuren met één druk op de knop.

Snel, simpel en overal beschikbaar; Support that makes you Smile NOW!

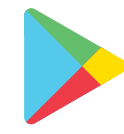

## **STAP 1**

Scan de QR code met je mobiele telefoon OF Op je mobiele telefoon, ga naar de Play Store en zoek op "Now mobile". Selecteer de App door er op te tikken.

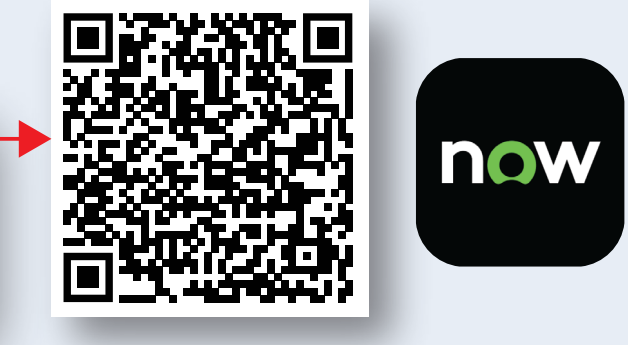

# STAP 2

Je ziet nu de Now Mobile App pagina in de Play Store.

#### STAP 3

Klik op de knop Download/Installeren om de app te installeren. Als er in plaats van Download, 'Open' staat, kun je gelijk door naar de volgende stap.

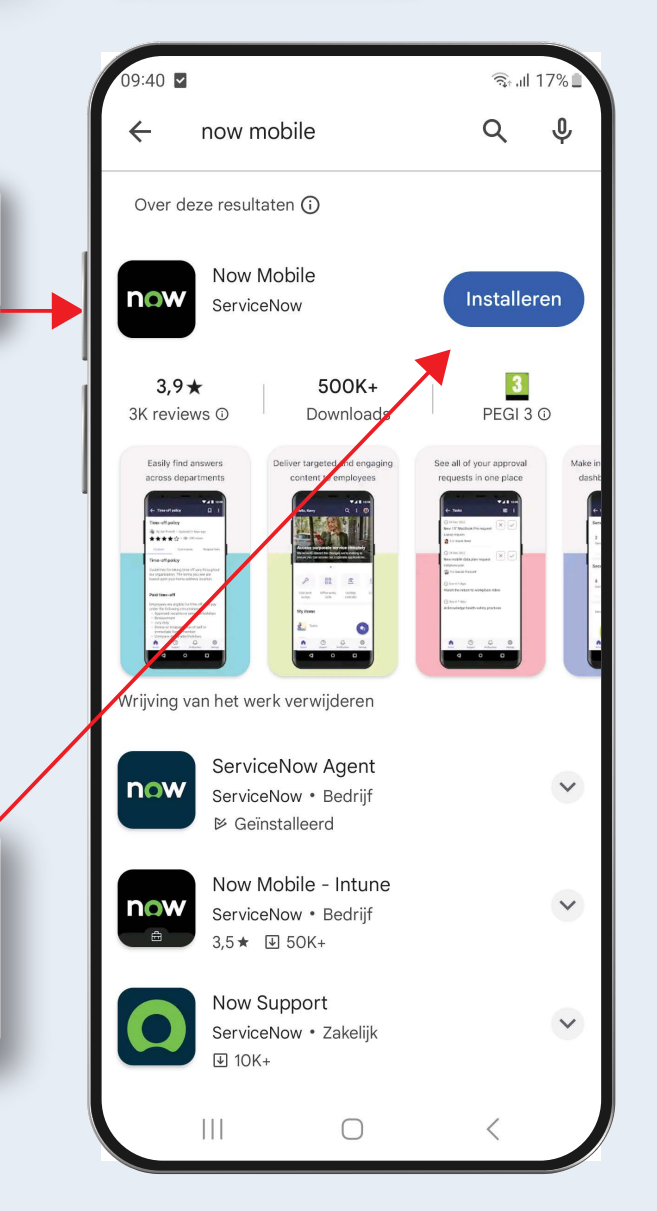

### **STAP 4**

Als je de App nog niet geopend hebt vanuit het vorige scherm zoek dan de nieuw geïnstalleerde App en tik op het App icoon om de App te openen.

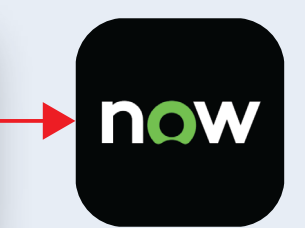

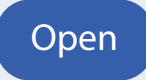

## **STAP 5**

Klik op Toestaan bij de pop-up met de vraag of je meldingen/notifications wilt ontvangen van de app.

| Toestaan dat <b>Now Mobile</b> je meldingen stuurt? |  |
|-----------------------------------------------------|--|
| Toestaan                                            |  |
| Niet toestaan                                       |  |

### **STAP 6**

Vervang "example" door "openline", zodat je openline.service-now.com krijgt. Je kunt als Bijnaam "Support Now" invullen, dit is niet verplicht. Als dit al is ingevuld kun je deze stap overslaan.

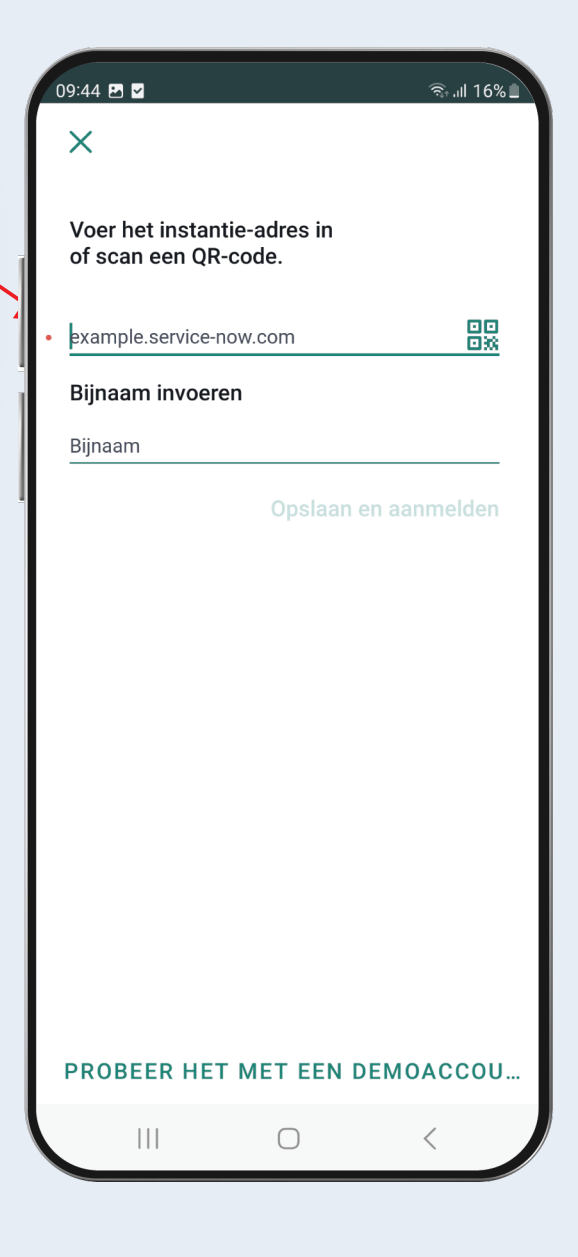

# **STAP 7**

Klik op "Aanmelden met SSO". Vul in het volgende scherm je werk emailadres in en druk op Indienen".

| 10:24 ■ ■ Service M                     | 10:24 I I I Annelding met SS               |
|-----------------------------------------|--------------------------------------------|
| > Openline - Service M                  | → Annelding met SS                         |
| openline.service-now.com/c              | openline.service-now.com/I                 |
|                                         |                                            |
| servicenow                              | servicenow                                 |
| Gebruikersnaam                          | Gebruikers-ID                              |
| Vach woord  Aanmelden                   | Je werk emailadres                         |
| Aanmelding met SSO Wachtwoord vergeten? | Aanmelden met gebruikersnaam en wachtwoord |
| •                                       |                                            |

Hierna volgen de stappen voor het inloggen zoals je gewend bent, het kan zijn dat je op je mobiele telefoon moet authentiseren via MFA.

Dit inloggen is eenmalig, de volgende keer dat je de app opent, kun je gelijk aan de slag! Als je een nieuw wachtwoord hebt ingesteld, moet je opnieuw inloggen met deze nieuwe gegevens.

# INSTELLEN SUPPORT NOW APP

Om de Support NOW app goed te laten werken, moet je de volgende instellingen controleren en/of aanpassen:

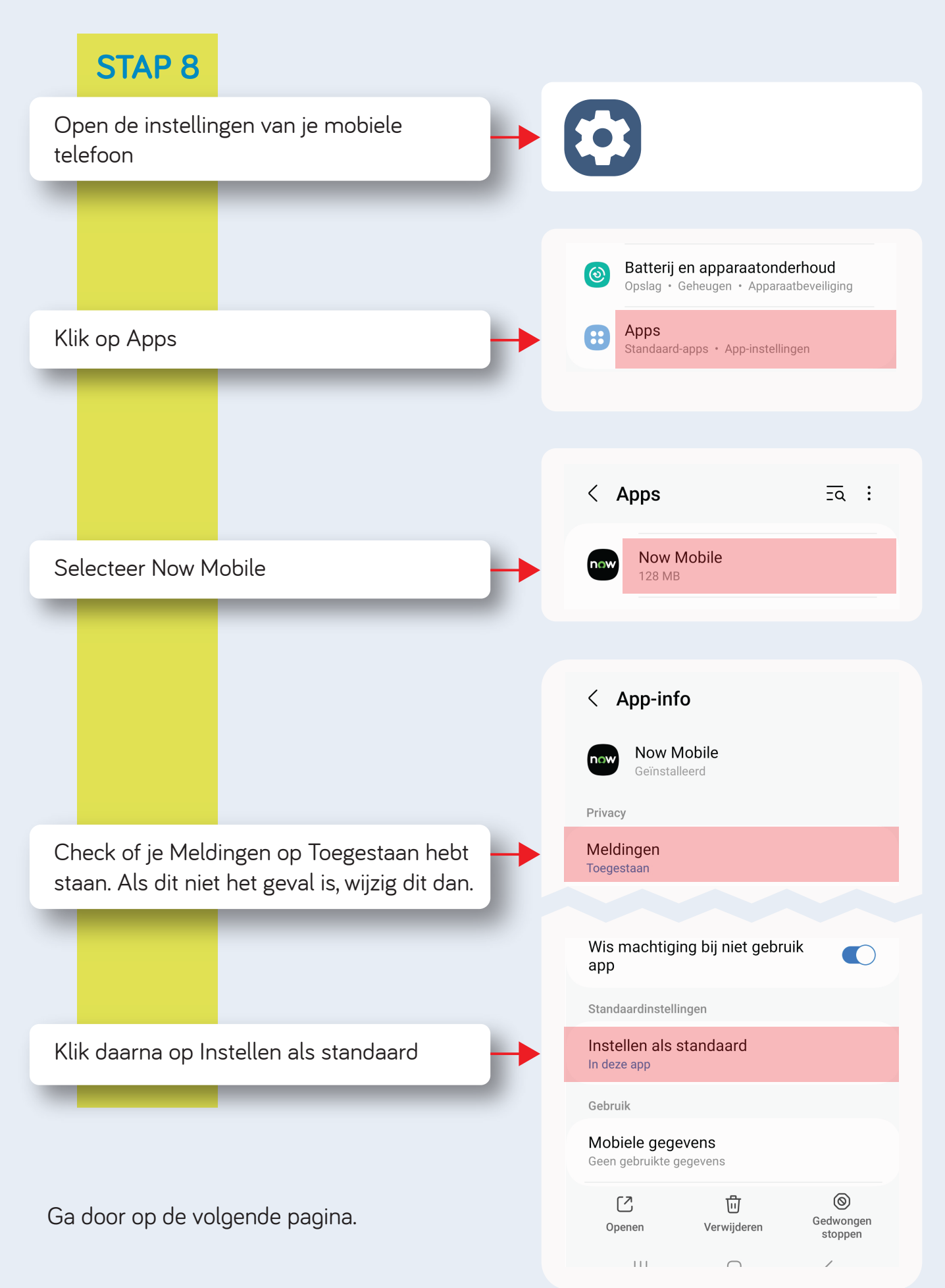

Vervolg van de vorige pagina:

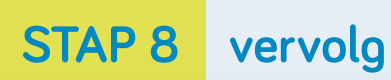

Zet "Ondersteunende koppelingen openen" aan

| < In                           | stellen als standaa                                                       | ard                           |
|--------------------------------|---------------------------------------------------------------------------|-------------------------------|
| now                            | Now Mobile                                                                |                               |
| Selectee<br>uw brow<br>webadre | er of u deze app wilt openen<br>vser-app wanneer u naar de<br>essen gaat. | in plaats van<br>ondersteunde |
| Onders<br>opene                | steunde koppelingen<br>n                                                  |                               |
| Onders                         | steunde webadressen                                                       |                               |

#### HEB JE EEN SAMSUNG TELEFOON? VOER DAN OOK ONDERSTAANDE ACTIES UIT

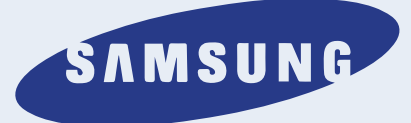

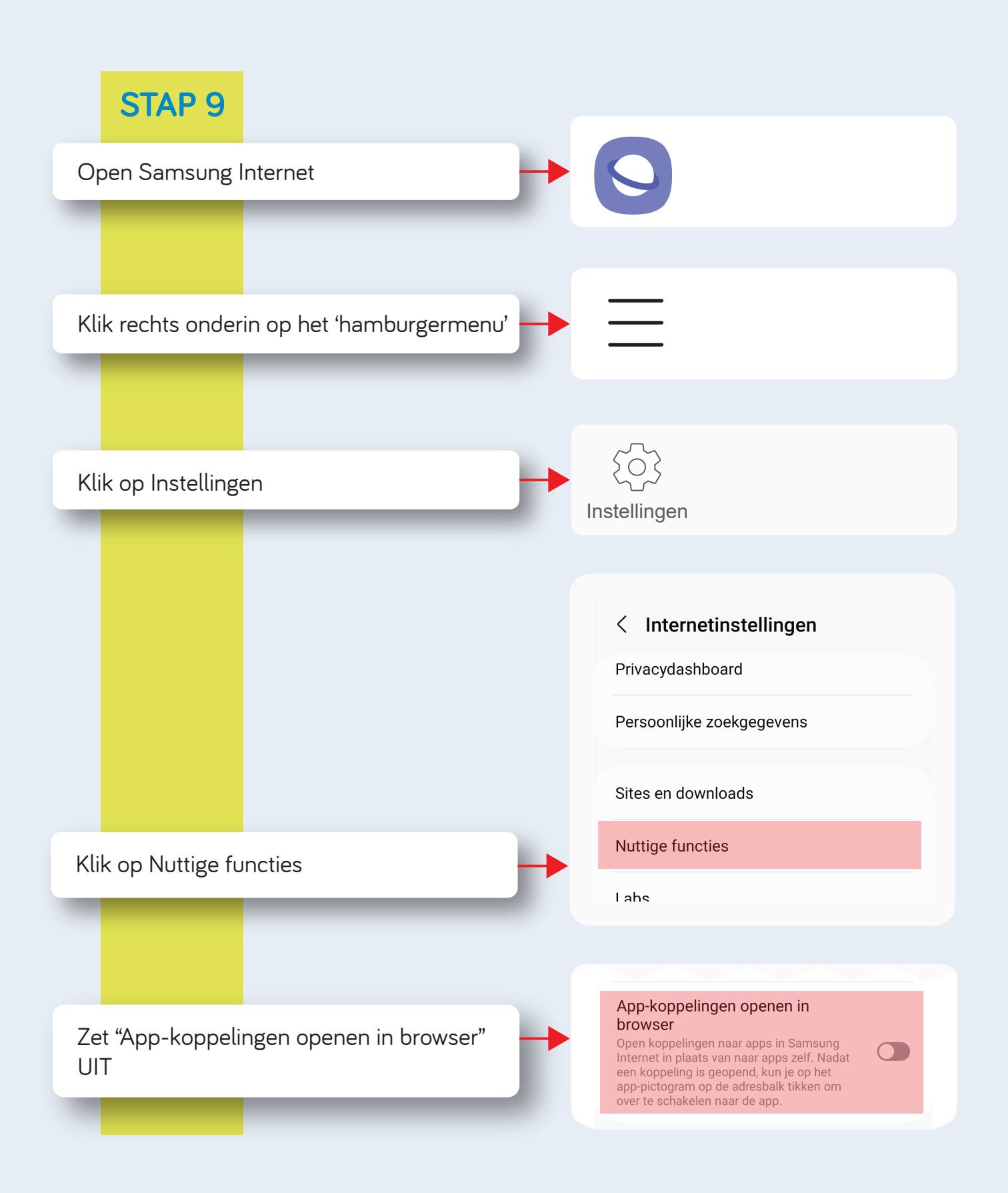

Ga door op de volgende pagina.

# TAAL INSTELLEN

De taal die je ziet in de app, komt tot stand door de taalinstellingen in:

- Open Line Service Portal
- Support NOW app
- Mobiele telefoon

Mocht je dus een mix van Nederlandse en Engelse tekst zien, dan staat niet overal dezelfde taal ingesteld.

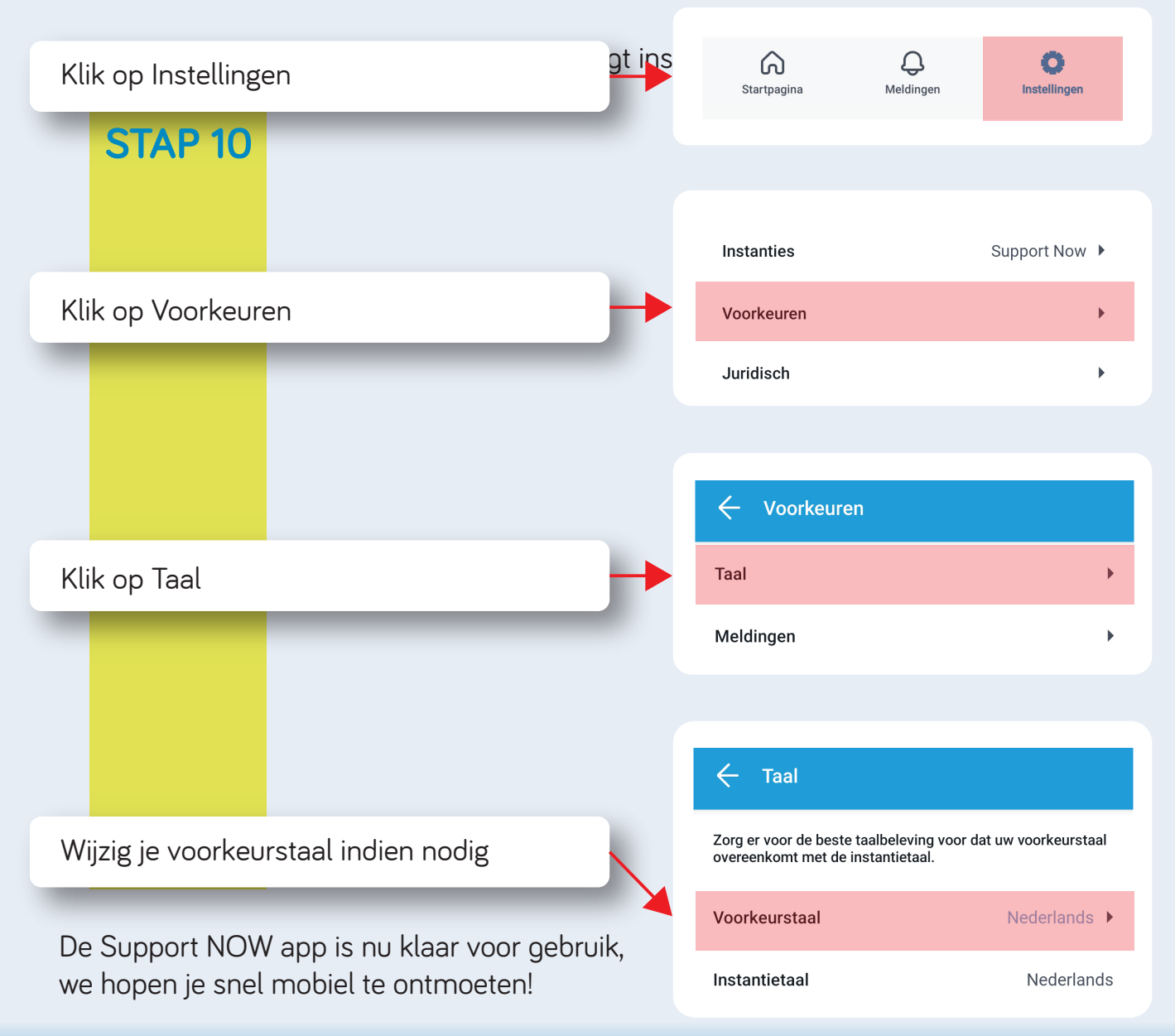

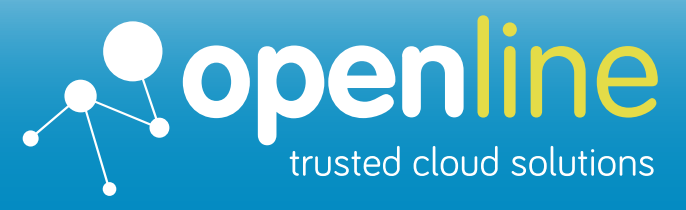

## Support that makes you Smile